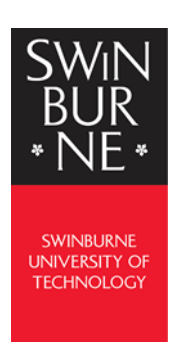

## Register for My eQuals

To access your Swinburne digital documentation from My eQuals, you will first need to register an account.

| 1 | Open the email from<br>myequals@swin.edu.au and click<br><b>Register</b> .                                                                                                    | <image/> <complex-block><complex-block><complex-block></complex-block></complex-block></complex-block>                                                                              |
|---|----------------------------------------------------------------------------------------------------|----------------------------------------------------------------------------------------------------|
| 2 | <ul> <li>A browser will open the My eQuals website so you can register your account.</li> <li>To register: <ul> <li>Enter your details as required.</li> <li>Verify that you're 'not a robot'</li> <li>Accept the terms and privacy policy</li> <li>Click SUBMIT</li> </ul> </li> </ul> | <page-header></page-header>                                                                                                    |
| 3 | A success message displays and an email<br>is sent to your registered email address.<br><b>Please note:</b><br>This message disappears by itself.                                                                                                    | You registered! Please verify your email ×<br>An email has been sent to the address you used to<br>sign up. Please follow the instructions in the email to<br>activate your account |

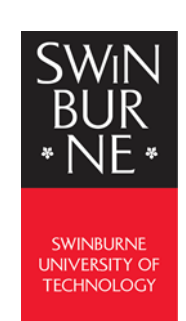

## Register for My eQuals

| 4 | <ul> <li>Open the email from <u>myequals@swin.edu.au</u></li> <li>Click ACTIVATE MY ACCOUNT</li> </ul> |                                                                                                    |
|---|----------------------------------------------------------------------------------------------------|----------------------------------------------------------------------------------------------------|
| 5 | The <b>My eQuals website</b> displays.<br>From here you can log in with your new<br>details.           | <page-header><ul> <li>In the second second</li></ul></page-header> |